## Introduction to iClicker polling

- Participate in iClicker polls using a smart phone (or tablet or laptop) or with an iclicker
- It is not necessary to purchase an app
- iclicker scores are integrated with UM Learn

## Registering iClicker for this course

- Go to iclicker.com
- Go to Create an Account
  - you will be sent to reef sign-in page
- Make sure you select University of Manitoba for your institution

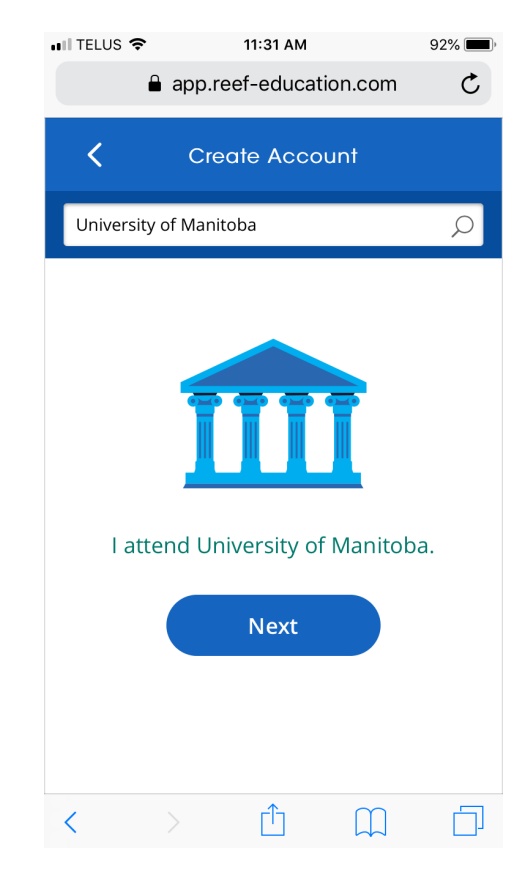

 Use your U of M email and 7digit student id. Otherwise your grades won't synch with UM Learn.

| •III TELUS 🗢                                                             |         | 11:31 AM  |           | 92% 🔳 |  |
|--------------------------------------------------------------------------|---------|-----------|-----------|-------|--|
|                                                                          | app.ree | f-educati | on.com    | C     |  |
| <                                                                        | Creat   | e Accou   | unt       |       |  |
|                                                                          | 1       | Great!    |           |       |  |
| Now, tell us a bit about yourself.                                       |         |           |           |       |  |
| We recommend using your school email address and adding your Student ID. |         |           |           |       |  |
| First Na                                                                 | ime     |           |           |       |  |
| Last Na                                                                  | me      |           |           |       |  |
| Email                                                                    |         |           |           |       |  |
| Student                                                                  | t ID    | (Re       | ecommen   | ded)  |  |
| <                                                                        |         | Û         | $\square$ |       |  |

#### • Choose password

| 📲 TELUS 🗢                                       |                   | 11:32 AM           |                                           | 92% 🔳 |  |  |
|-------------------------------------------------|-------------------|--------------------|-------------------------------------------|-------|--|--|
| •                                               | app.ree           | f-educati          | ion.com                                   | C     |  |  |
|                                                 |                   |                    |                                           |       |  |  |
| Almost done!<br>Go ahead and create a password. |                   |                    |                                           |       |  |  |
| Passwor                                         | d                 |                    |                                           |       |  |  |
| 8 charac<br>Lowerca                             | ters<br>se Letter | Upp<br>Nun<br>char | ercase letter<br>nber or specia<br>racter | 1     |  |  |
|                                                 | Passwo            | ru                 |                                           |       |  |  |
|                                                 |                   |                    |                                           |       |  |  |
| <                                               |                   | ſ <u></u>          | $\square$                                 |       |  |  |

- Your account is created.
- Now you need to find course
- Sign in

You should also get a welcome email from Reef.

| 🖬 TELUS 🗢                                                                                                    | 11:33 AM             | 92% 🔲, |  |  |  |  |  |
|----------------------------------------------------------------------------------------------------|----------------------|--------|--|--|--|--|--|
| <b>a</b>                                                                                                    | app.reef-education.c | com C  |  |  |  |  |  |
| Account Created                                                                                                    |                      |        |  |  |  |  |  |
|                                                                                                    |                      |        |  |  |  |  |  |
| Congratulations, interview                                                                                                    |                      |        |  |  |  |  |  |
| By creating an account, you've just<br>unlocked your 14-Day free trial.<br>Once your trial has ended, you should<br>continue using this account to receive<br>credit for your responses. |                      |        |  |  |  |  |  |
| Sign In                                                                                                    |                      |        |  |  |  |  |  |
| < >                                                                                                    |                      | n d    |  |  |  |  |  |

### Select this course

• After signing in, go to courses and select your course and section

Phys1020 section A01, A02, or A03

• You may have to search.

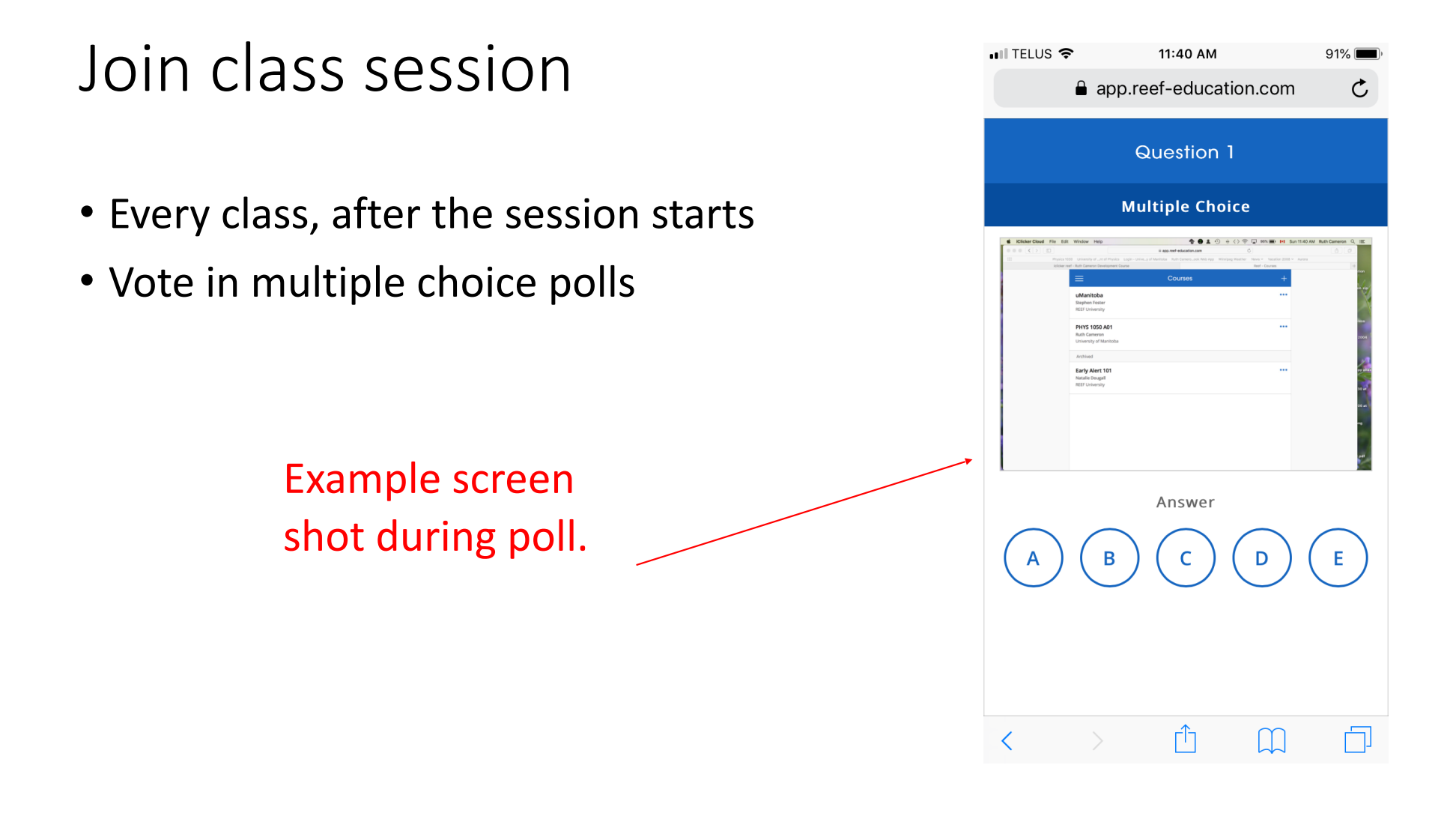

# Go to IST for support: http://umanitoba.ca/ computing/ist/help/

• I am not your IT person. They know more.

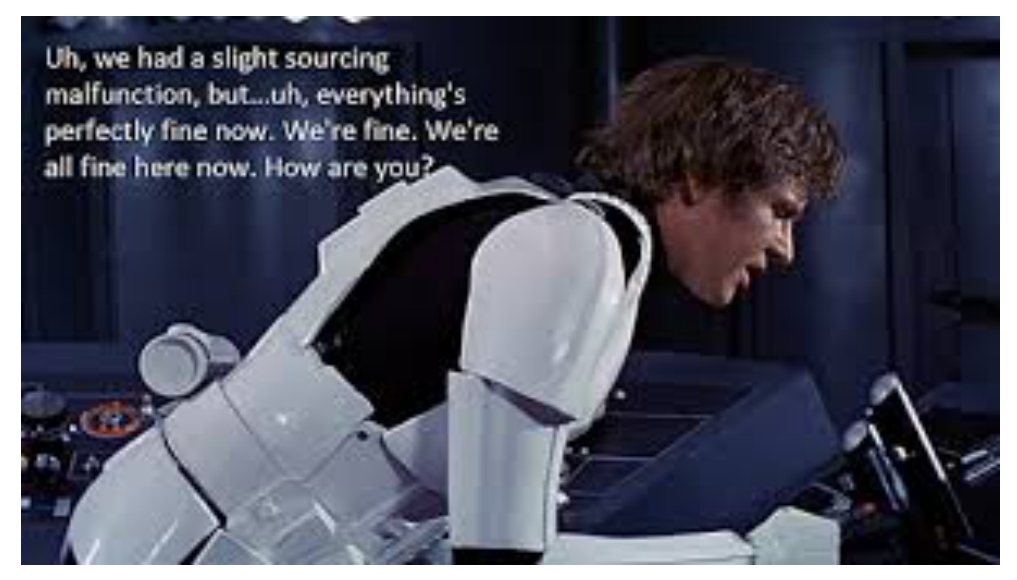

Image copyright Disney

Also go to iClicker.com

iClicker: Marking scheme

- Your iClicker answers will count for 5% of your final grade.
- Each class, if you answer 75% of the questions, you get 1 mark to indicate you are present.
- In addition, for every question you attempt, you get 1 mark.
- 1 further mark is awarded for every correct answer.

iClicker: Marking scheme

- Most lectures will have two or more questions.
- Scores may be renormalized to give all lectures the same weight.
- The best 30 lectures will be used for section A01 and A02.
- The best 20 lectures will be used for section A03.
- Therefore, the score in UM Learn gradebook should be considered approximate, and waivers for missed lectures will not be granted.